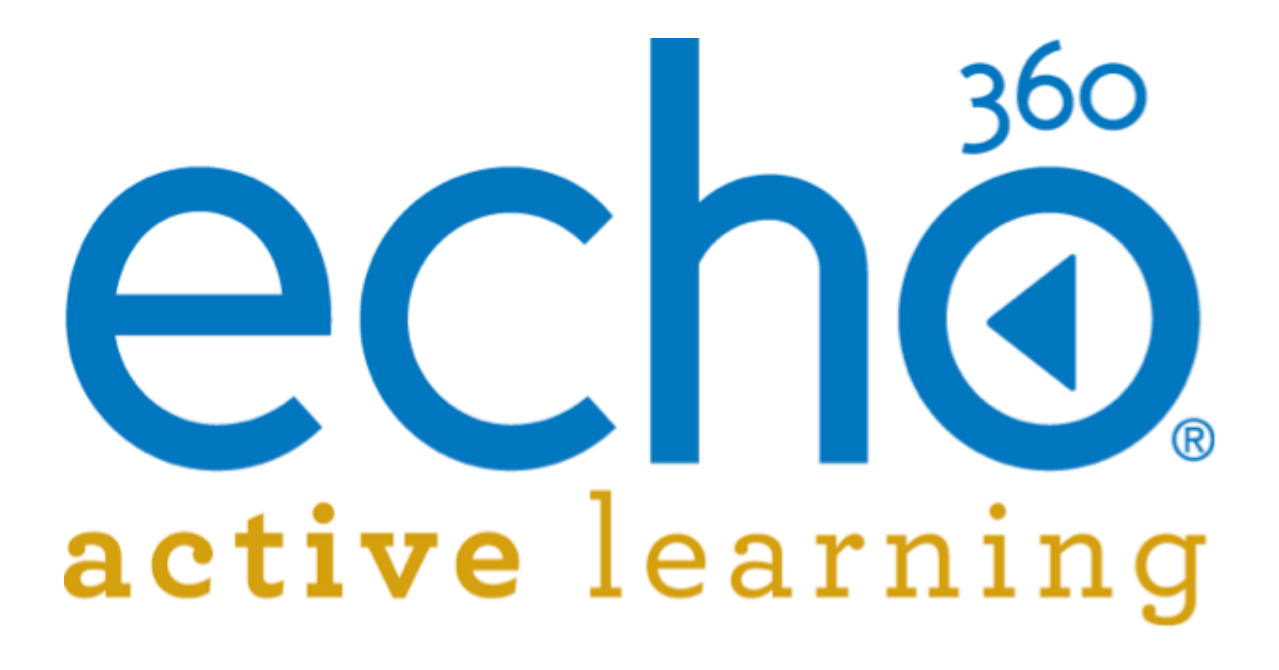

EchoSystem 5.5 Documentation **Device Monitor User Guide** 

August, 2015

Echo360 is continually updating the documentation. This manual is a snapshot as of the date above. Check the Echo360 documentation wiki for the most current version: http://confluence.echo360.com/display/55/EchoSystem+Welcome+and+FAQs

©2015 Echo360. All rights reserved. Echo360® and the Echo360 logo are registered trademarks of Echo360, Inc. All other trademarks are property of their respective owners.

# **Migration Guide**

In this section:

- Overview
- How It Works
- <u>Migration Options</u>
- <u>Requirements</u>
- <u>Known Limitations</u>
- <u>Migration Monitoring</u>
- Migration Tab Overview
- Pre-Migration Checklist
- <u>Migration Steps</u>
- <u>Migration Processing Performance Tuning</u>

## **Overview**

As of EchoSystem version 5.5, the ESS now provides Administrators the ability to selectively migrate data and content to the Active Learning Platform (ALP). The migration of data refers to the migration of existing EchoSystem data objects to ALP which include:

- Organizations
- Rooms
- Terms
- Users
- Courses
- Sections

The data migration is a prerequisite for content migration. The migration of content is carried out on a Section-basis and refers to the migration of existing *Presentations* within a *Section*. Once a *Section* has completed data migration, the content migration will be able to commence and this will require media reprocessing to ALP-format for migration.

| If your current EchoSystem Presentation Status is | Then your ALP Presentation Status after Migration will be |
|---------------------------------------------------|-----------------------------------------------------------|
| Available                                         | Available                                                 |
| Unavailable                                       | Unavailable                                               |
| Archived                                          | Unavailable                                               |

For migration of User records, the migration processing will perform the following User Role migrations from the Ech oSystem to ALP.

| EchoSystem User Role                 | ALP User Role |
|--------------------------------------|---------------|
| Academic Staff                       | Instructor    |
| System Administrator / Administrator | Administrator |

| Scheduler       | Administrator |
|-----------------|---------------|
| License Manager | Administrator |
| AV Technician   | Administrator |

# How It Works

The EchoSystem migration functionality works by leveraging the Active Learning Platform's REST APIs in order to migrate both data and content. The Active Learning Platform's REST API operates in a similar manner to the EchoSystem's REST API, where it is able to perform one REST call for one data object.

As a result of this method of operation, the EchoSystem requires implementing a queuing mechanism in order to iteratively process each data and content record for migration to the Active Learning Platform.

Each of the selected data objects supported for migration will undergo the following processing lifecycle as they are sequentially processed from the queue.

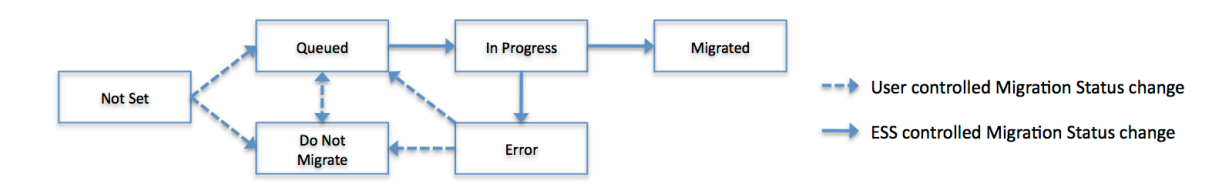

# **Migration Options**

The EchoSystem migration functionality has been designed to provided flexibility and control for Administrators to coordinate the desired migration strategy by supporting both *"top-down"* and *"bottom-up"* migration options. Additionally, Administrators will be able to selectively queue individual data records for data migration to ALP, and selectively exclude data records as well.

Both *"top-down"* and *"bottom-up"* migration options will require media reprocessing of existing content into the ALP format. As a result, the option utilized will determine the availability of migrated content to ALP. It is recommended Administrators consult with relevant stakeholders to determine the appropriate migration strategy required in support of existing end-users.

## **Top-down option (Migrate Associated)**

The *"top-down"* migration option allows Administrators to quickly and easily migrate all associated data from a selected *Organization*, *Course*, or *Term* level. This functionality has been designed to assist institutions with large-scale EchoSystem deployments. The following table describes the Migrate Associated functionality available:

| Migrate Associated Functionality | Associated Data Objects updated for migration                                                         |
|----------------------------------|----------------------------------------------------------------------------------------------------|
| Organizations                    | Rooms, Users, Terms, Courses, Sections                                                                |
| Courses                          | Sections, Terms (linked to the associated Sections), Us ers (enrolled within the associated Sections) |

| Terms | Sections, Users (enrolled within the associated        |
|-------|--------------------------------------------------------|
|       | Sections), Courses (linked to the associated Sections) |

As an example, if a particular *Organization* is selected for top-down migration, the EchoSystem will queue all the associated *Rooms, Terms, Courses, Users, Courses,* and *Sections* for data migration to ALP. A background task will then process the data migration of the queued data records.

Once each *Section* has completed data migration, they will be added to a queue for content migration. A separate background task will process through each migrated *Section's Presentations* by reprocessing and migrating the content to ALP. Once all the *Presentations* are migrated for a *Section*, the background task will move on to the next *Section* to continue the content migration.

## **Bottom-up option (Selective)**

In contrast, the **"bottom-up"** migration option allows Administrators to be highly selective in migrating data and content to ALP. This option requires Administrators to selectively choose the *Sections* to queue to migrate to ALP. The EchoSystem will check to ensure the *Section's* associated data will also be queued for migration to ALP, and includes the parent *Organization, Course, Term*, and its enrolled *Users*.

Once each *Section* has completed data migration, they will be added to a queue for content migration. A separate background task will process through each migrated *Section's* existing *Presentations* by reprocessing the content to ALP format before migration to ALP. Once all the *Presentations* are migrated for a *Section*, the background task will move on to the next *Section* to continue the content migration.

# Requirements

- EchoSystem Server version 5.5
- Administrator access to Active Learning Platform
- ESS Media Processors configured to handle existing capture compression and ALP conversion
- Sufficient storage space for Intake Volume to support existing captures, and ALP conversion tasks

### Pre-Migration Checklist

Please ensure that you have reviewed the <u>Pre-Migration Checklist</u> below which includes specific details regarding the requirements listed here as well as additional recommendations.

# **Known Limitations**

- Data migration does not support creating ALP Departments.
- Data migration will not migrate any Capture Appliances to ALP. For instructions on migrating your devices, please see the <u>Device Migration guide</u>.
- Data migration does not support updating changes or modifications for migrated data.
- If any data is deleted from within ALP, the ESS does not allow for re-migration.
- Data migration currently will only support enrolling one Instructor to an ALP Section (the primary instructor, by default).
- HEMS data will not be migrated to ALP.
- Schedule data will not be migrated to ALP.
- Search Indexing data will not be migrated to ALP.
- Live-Only Presentations will not be migrated to ALP.

# **Migration Monitoring**

Since background tasks are required to process the data and content migration status summaries and enhanced logging have been incorporated to EchoSystem 5.5 to assist Administrators monitor and investigate migration processing.

### **Status Summaries**

EchoSystem 5.5 provides a Status Summary page summarizing the amount of data and content that exists, the amount has been migrated to ALP and the current Section content migration progress. Please see the Migration > Status page section for more details.

### **Migration Status**

For each of the EchoSystem 5.5 data records supported for data migration to ALP, a Migration Status has been introduced to coordinate the migration processing.

The Migration Status values are summarized in the table below.

| Migration Status | Status Description                                                                                                    |
|------------------|----------------------------------------------------------------------------------------------------|
| Not Set          | Data record has not been considered for migration yet                                                                                                    |
| Will Not Migrate | Data record has been excluded from migration                                                                                                    |
| Queued           | Data record has been included for migration processing                                                                                                    |
| In Progress      | Data record is being processed for data migration                                                                                                    |
| Migrated         | Data record has been successfully migrated to ALP                                                                                                    |
| Error            | Data record has failed to migrate to ALP due to an error<br>Will be excluded from further migration processing to<br>allow Administrators to investigate the root cause of an<br>error |
|                  | Data record can be queued again for migration                                                                                                    |

### **Content Migration Status**

For *Sections*, an additional Content Migration Status is introduced to coordinate the content migration processing of existing *Presentations*. Please see Migration Tab Overview > Sections page for more details.

The Content Migration Status values are summarized in the table below.

| Content Migration Status | Status Description                                                 |
|--------------------------|--------------------------------------------------------------------|
| Not Set                  | Section has not been considered for data and content migration yet |

| Queued            | Section has been data migrated and added to the queue for content migration processing                                                                                                    |
|-------------------|----------------------------------------------------------------------------------------------------|
| In Progress       | Section is being processed for content migration                                                                                                    |
| Completed         | Section has successfully completed content migration<br>of all existing Presentations, and the Term has finished<br>Section can be queued again for further content<br>migration to process any new Presentation additions                                                                                                    |
| Pending Completed | Section has successfully completed content migration<br>of all existing Presentations, and the Term has not<br>finished<br>Section can be queued again for further content<br>migration to process any new Presentation additions                                                                                                    |
| Incomplete        | Section has attempted content migration, and one or<br>more Presentations resulted in a migration error<br>Administrators will need to investigate logs to<br>determine the root cause of an error<br>Section can be queued again for further content<br>migration to process remaining Presentation with<br>content migration error or any new Presentation<br>additions |

### Logging

Data and content migration logs messages are written to a new log file and appear under the name 'ess-alp-migration.log'. These logs are accessible, if necessary, via the Monitor > Support tab and will be included in a support upload if it becomes necessary to send this information to <u>Technical Support</u>.

Additionally, the EchoSystem Media Processors log messages for media reprocessing for ALP format will be available under the associated Monitor > Processing Task record to assist Administrators to further investigate issues.

# **Migration Tab Overview**

This section will summarize EchoSystem 5.5 functionality available in each of the Migration Tab pages.

### Status

This tab shows current information regarding your migration.

### **Section Content Migration Processing**

This section shows information regarding content that is currently being processed.

| Section Name             | Displays all of the Sections that have been selected for migration.                  |
|--------------------------|--------------------------------------------------------------------------------------|
| Section ID               | Displays the corresponding Section ID.                                               |
| Course Name              | Displays the Course name associated with that particular Section.                    |
| Term Name                | Displays the Term name associated with that particular Section.                      |
| Organization             | Displays the Organization associated with that particular Section.                   |
| Migration Status         | Displays the current status of the data migration.<br>(Queued, In Progress, etc.)    |
| Content Migration Status | Displays the current status of the content migration.<br>(Queued, In Progress, etc.) |

### **Status Summary**

This section shows information regarding overall Migration status.

- Number of Organizations Migrated/Total Organizations:
- Number of Terms Migrated/Total Terms:
- Number of Campuses Migrated/Total Campuses:
- Number of Buildings Migrated/Total Buildings:
- Number of Rooms Migrated/Total Rooms:
- Number of Users Migrated/Total Users:
- Number of Courses Migrated/Total Courses:
- Number of Echoes Migrated/Total Echoes:
- Number of Sections Migrated/Total Sections:
- Number of Sections & Content Fully Migrated:
- Number of Sections Queued for Content Migration:
- Time taken for Content Migration:
- Time taken for Failed Content Migration:

### Organizations

This tab displays the names of all of your current Organizations and allows you to select which ones to migrate.

 Name
 Displays the names of all of your Organizations.

| Status              | Displays current migration status:                                                                                                    |
|---------------------|----------------------------------------------------------------------------------------------------|
|                     | <ul> <li>Not Set: No action has been taken yet for this<br/>Organization.</li> <li>Will Not Migrate: This Organization has been<br/>flagged for exclusion.</li> <li>Queued: This Organization is currently queued to be<br/>migrated.</li> <li>In Progress: This Organization is currently being<br/>migrated. The migration status for this Organization<br/>cannot be modified any further.</li> <li>Migrated: This Organization has been migrated. The<br/>migration status for this Organization cannot be<br/>modified any further.</li> <li>Error: This Organization encountered an error during<br/>migration. Please review the ess-alp-migration.log for<br/>the specific migration error details to resolve and/or<br/>troubleshoot with <u>Technical Support</u>.</li> </ul> |
| Actions             | <ul> <li>Migrate: Flag selected Organizations for migration.</li> <li>Do Not Migrate: Flag selected Organizations that you don't want to migrate.</li> </ul>                                                                                                    |
| Migrate Associated? | If an Organization is flagged for Migration, this check<br>box will appear. If you have chosen the <i>"top-down"</i> mi<br>gration option, this check box will allow you to migrate<br>all associated data objects to the selected<br>Organization.<br>Please Note  Please use the Migrate<br>Associated check box<br>operation with discretion<br>because it is a database<br>intensive operation<br>cascading Migration<br>Status updates for all<br>associated data objects.<br>If there are any<br>database contentions<br>encountered the Migrate<br>Associated check box<br>operation will be rolled<br>back. In this case,<br>please wait and try the<br>Migrate Associated<br>check box operation<br>again.                                                                     |

| -                   |                                                                 |         |                         |
|---------------------|-----------------------------------------------------------------|---------|-------------------------|
|                     |                                                                 |         | ochö                    |
| Echaes Do           | aminada Schattile Mosley Benerits Configuration Statem #7022707 |         | echo                    |
| Status   Org        | partizations Courses Terms Sections Users Rooms Content Mentor  |         | Send Feetback (Help     |
| Ormalizati          |                                                                 |         |                         |
| organizati          | ons                                                             |         |                         |
|                     |                                                                 |         | 1-8 of 8                |
| 0                   | Nerre •                                                         | Batus   | Migrate Associated      |
| 0                   | Ny Generaly<br>Ny Jeneraly                                      | Onevert | 4                       |
| 8                   | Ny Linuxday / BLB                                               | Queuet  |                         |
| 0                   | Ny Usiversity / EDU                                             | Queued  | 0                       |
| 0                   | Ny Usiversity / ENG                                             | Queued  | 0                       |
|                     | Ny University / HLTH                                            | Queued  | 0                       |
| •                   | Ny University / LAW                                             | Queued  | 0                       |
|                     | Ny Usiversity / SCI                                             | Queued  |                         |
| Select: All 8 (of 8 | Displayed Above, All 8 in Filter, None Actions: Choose          |         | View 20 * 1-8 of 8      |
|                     |                                                                 |         |                         |
| Ecrosystem v 5.5    | 1.4/15-19-0/.000                                                |         | essgecroscu.com   Logou |
|                     |                                                                 |         |                         |
|                     |                                                                 |         |                         |
|                     |                                                                 |         |                         |
|                     |                                                                 |         |                         |
|                     |                                                                 |         |                         |
|                     |                                                                 |         |                         |
|                     |                                                                 |         |                         |
|                     |                                                                 |         |                         |

## Courses

This tab displays the names of all of your current Courses and allows you to select which ones to migrate. This tab also allows you to search for specific Courses.

| Name         | Displays the names of all of the Courses.                                                                                                    |
|--------------|----------------------------------------------------------------------------------------------------|
| Identifier   | Displays the unique identifier associated with the Course.                                                                                                    |
| Organization | Displays the Organization associated with the Course.                                                                                                    |
| Status       | <ul> <li>Displays current migration status:</li> <li>Not Set: No action has been taken yet for this Course.</li> <li>Will Not Migrate: This Course has been flagged for exclusion.</li> <li>Queued: This Course is currently queued to be migrated.</li> <li>In Progress: This Course is currently being migrated. The migration status for this Course cannot be modified any further.</li> <li>Migrated: This Course has been migrated. The migration status for this Course cannot be modified any further.</li> <li>Error: This Course encountered an error during migration. Please review the ess-alp-migration.log for the specific migration error details to resolve and/or troubleshoot with Technical Support.</li> </ul> |
| Actions      | <ul> <li>Migrate: Flag selected Courses for migration</li> <li>Do Not Migrate: Flag selected Courses that you don't want to migrate</li> </ul>                                                                                                    |

#### **Migrate Associated?**

If a Course is flagged for Migration, this check box will appear. If you have chosen the *"top-down"* migration option, this check box will allow you to migrate all associated data objects to the selected Course.

### A Please Note

- Please use the Migrate Associated check box operation with discretion because it is a database intensive operation cascading Migration Status updates for all associated data objects.
- If there are any database contentions encountered the Migrate Associated check box operation will be rolled back. In this case, please wait and try the Migrate Associated check box operation again.

|                   |                                                                                                    | _                  |                               |        |                    | echő                   |
|-------------------|----------------------------------------------------------------------------------------------------|--------------------|-------------------------------|--------|--------------------|------------------------|
| tatus 0           | parizations <u>Courses</u> Terms Sections Users Rooms Co                                                                                     | Internet Microllon |                               |        |                    | Send Feedback   Holp   |
| Courses           |                                                                                                    |                    |                               |        |                    |                        |
| Search            |                                                                                                    |                    |                               |        |                    |                        |
| Organi            | zation : Choose • Term : Choose • Person :                                                                                                   |                    | Keyword Search : Search Circo | 2      |                    |                        |
|                   |                                                                                                    |                    |                               |        |                    | 1-20 of 4810 14 4 P PI |
|                   | Name                                                                                                    | identifier +       | Organization                  | Status | Migrate Associated |                        |
|                   | Japanese Introductory Level 1 (Gandalf University) (1032LAL)<br>Japanese Introductory Level 1 (Gandalf University) (1032LAL) (1032LAL)       | 1032LAL            | My University / BUS           | Queued | 8                  |                        |
|                   | Japanese Introductory Level 2 (Gandalf University) (1033LAL)<br>Japanese Introductory Level 2 (Gandalf University) (1033LAL) (1033LAL)       | 1033LAL            | My University / BUS           | Queued | ø                  |                        |
|                   | Elementary Spanish I (Gandalf University) (1080LAL)<br>Elementary Spanish I (Gandalf University) (1080LAL) (1080LAL)                         | 10BOLAL            | My University / BUS           | Queued | <b>a</b>           |                        |
| 0                 | Elementary Spanish II (Gandalf University) (1081LAL)<br>Elementary Spanish II (Gandalf University) (1081LAL) (1081LAL)                       | 1081LAL            | My University / BUS           | Queued | 8                  |                        |
| 0                 | Introductory Italian A (Gandalf University) (1090LAL)<br>Introductory Italian A (Gandalf University) (1090LAL) (1090LAL)                     | 1090LAL            | My University / BUS           | Queued | 8                  |                        |
|                   | Introductory Italian B (Gandalf University) (1091LAL)<br>Introductory Italian B (Gandalf University) (1091LAL) (1091LAL)                     | 1091LAL            | My University / BUS           | Queued | 0                  |                        |
| 0                 | Intensive Introductory Italian A (Gandalf University) (1092LAL)<br>Intensive Introductory Italian A (Gandalf University) (1092LAL) (1092LAL) | 1092LAL            | My University / BUS           | Queued |                    |                        |
|                   | Japanese Introductory Level 3 (Gandalf University) (2032LAL)<br>Japanese Introductory Level 3 (Gandalf University) (2032LAL) (2032LAL)       | 2032LAL            | My University / BUS           | Queued |                    |                        |
|                   | Japanese Introductory Level 4 (Gandalf University) (2033LAL)<br>Japanese Introductory Level 4 (Gandalf University) (2033LAL) (2033LAL)       | 2033LAL            | My University / BUS           | Queued | 0                  |                        |
|                   | Functional Japanese 1 (Gendell' University) (2040LAL)<br>Functional Japanese 1 (Gandal' University) (2040LAL) (2040LAL)                      | 2040LAL            | My University / BUS           | Queued | 0                  |                        |
| 0                 | Functional Japanese 2 (Gandalf University) (2042LAL)<br>Functional Japanese 2 (Gandalf University) (2042LAL) (2042LAL)                       | 2042LAL            | My University / BUS           | Queued |                    |                        |
| 0                 | Functional Japanese 1 - Enhanced (Gandalf University) (2043LAL)<br>Functional Japanese 1 - Enhanced (Gandalf University) (2043LAL) (2043LAL) | 2043LAL            | My University / BUS           | Queued | 0                  |                        |
|                   | Functional Japanese 2 - Enhanced (Gandalf University) (2045LAL)<br>Functional Japanese 2 - Enhanced (Gandalf University) (2045LAL) (2045LAL) | 2049LAL            | My University / BUS           | Queued |                    |                        |
|                   | Internediate Spanish I (Gandaff University) (2080LAL)<br>Internediate Spanish I (Gandaff University) (2080LAL) (2080LAL)                     | 2080LAL            | My University / BUS           | Queued | 0                  |                        |
| 0                 | Internediate Spanish II (Gandal University) (2081LAL)<br>Internediate Spanish II (Gandal University) (2081LAL) (2081LAL)                     | 2001LAL            | My University / IBUS          | Queued |                    |                        |
| 0                 | Intermediate Spanish I (Gandari University) (2082LAL)<br>Intermediate Spanish I (Gandari University) (2082LAL) (2082LAL)                     | 2082LAL            | My University / BUS           | Queued | 0                  |                        |
|                   | Intermediate Speniah II (Gandalf University) (2003LAL)<br>Intermediate Speniah II (Gandalf University) (2063LAL) (2063LAL)                   | 2083LAL            | My University / BUB           | Queued | 0                  |                        |
|                   | Communicative Italian (Gandalf University) (2090LAL)<br>Communicative Italian (Gandalf University) (2090LAL) (2090LAL)                       | 2090LAL            | My University / BUS           | Queued | 0                  |                        |
| 0                 | Spoken Italien (Sandalf University) (2091LAL)<br>Spoken Italien (Sandalf University) (2091LAL) (2091LAL)                                     | 2091LAL            | My University / BUS           | Queued |                    |                        |
| 0                 | Written Italian (Candall University) (2002LAL)<br>Written Italian (Candall University) (2002LAL) (2002LAL)                                   | 2092LAL            | My University / BUS           | Queued | 0                  |                        |
| ielect: All 20 (c | 44,810) Displayed Above, All 4,010 in Filter, None Actions: Choose •                                                                         |                    |                               |        | View 20 *          | 1-20 of 4810 14 4 P PI |

### Terms

This tab displays the names of all of your current Terms and allows you to select which ones to migrate.

| Name         | Displays the names of all of the Terms.             |
|--------------|-----------------------------------------------------|
| Organization | Displays the Organization associated with the Term. |
| Start Date   | Displays the Start date for the associated Term.    |
| End Date     | Displays the End date for the associated Term.      |

| Status              | <ul> <li>Displays current migration status:</li> <li>Not Set: No action has been taken yet for this Term.</li> <li>Will Not Migrate: This Term has been flagged for exclusion.</li> <li>Queued: This Term is currently queued to be migrated.</li> <li>In Progress: This Term is currently being migrated. The migration status for this Term cannot be modified any further.</li> <li>Migrated: This Term has been migrated. The migration status for this Term cannot be modified any further.</li> <li>Error: This Term encountered an error during migration. Please review the ess-alp-migration.log for the specific migration error details to resolve and/or troubleshoot with Technical Support.</li> </ul> |
|---------------------|----------------------------------------------------------------------------------------------------|
| Actions             | <ul> <li>Migrate: Flag selected Terms for migration.</li> <li>Do Not Migrate: Flag selected Terms that you don't want to migrate.</li> </ul>                                                                                                    |
| Migrate Associated? | If a Term is flagged for Migration, this check box will<br>appear. If you have chosen the <i>"top-down"</i> migration<br>option, this check box will allow you to migrate all<br>associated data objects to the selected Term.<br>Please Note<br>Please use the Migrate<br>Associated check box<br>operation with discretion<br>because it is a database<br>intensive operation<br>cascading Migration<br>Status updates for all<br>associated data objects.<br>If there are any<br>database contentions<br>encountered the Migrate<br>Associated check box<br>operation will be rolled<br>back. In this case,<br>please wait and try the<br>Migrate Associated<br>check box operation<br>again.                     |

|        |                                              |                                    |                  |          |          |         |                    | a a h ä        |
|--------|----------------------------------------------|------------------------------------|------------------|----------|----------|---------|--------------------|----------------|
|        | -                                            |                                    |                  |          |          |         |                    | ecne           |
| s Orga | nizations Courses Terms                      | Sections Users Rooms Content Medit | ,                |          |          |         |                    | Send Feedback  |
|        |                                              |                                    |                  |          |          |         |                    |                |
| rms    |                                              |                                    |                  |          |          |         |                    |                |
|        | Herei                                        |                                    | A                |          | E-10-1   | data a  |                    | 1-25 of 217 14 |
|        | Nerve -                                      |                                    | Unganization     | Durates  | End Gale | Outrus  | Migrate Associated |                |
|        | 2000_00072                                   |                                    | My Linkersity    | 22/05/08 | 12/13/09 | Queued  |                    |                |
|        | 5055 STD1                                    |                                    | Mail Interesting | 10225    | 110670   | Owend   |                    |                |
|        | 3010 12702                                   |                                    | My Linkersity    | 507/10   | 0/10/10  | Queued  |                    |                |
|        | 2010 SUM                                     |                                    | My University    | 15/11/10 | 10/02/11 | Queat   |                    |                |
|        | 2010 SLM-2                                   |                                    | My University    | 401/10   | 20/02/10 | Queued  |                    |                |
|        | 2011 REM.2                                   |                                    | My Linkersity    | 25077/11 | 19/11/01 | Queued  |                    |                |
|        | 2012 STP9                                    |                                    | My University    | 12/11/12 | 14/12/12 | Queated |                    |                |
|        | 2013                                         |                                    | My University    | 101/13   | 31/12/13 | Queued  |                    |                |
|        | 2013 12701                                   |                                    | My Linkersity    | 403/13   | 405/15   | Quenard |                    |                |
|        | 2013 12792                                   |                                    | My University    | 1/07/12  | 1/10/13  | Queued  |                    |                |
|        | 2013 12TP3                                   |                                    | My University    | 2010/13  | 6/02/14  | Queued  | -                  |                |
|        | 2013 13701                                   |                                    | My University    | 25/02/13 | 1805/18  | Quenard | -                  |                |
|        | 2013 13792                                   |                                    | My University    | 24/09/13 | 15/13/13 | Queued  |                    |                |
|        | 2013 13TP3                                   |                                    | My University    | 21/10/13 | 10/02/14 | Queued  | -                  |                |
|        | 2013 STP1                                    |                                    | My University    | 7/01/13  | 8/02/13  | Queued  |                    |                |
|        | 2013 5792                                    |                                    | My University    | 11/02/13 | 16/03/13 | Queued  |                    |                |
|        | 2013 STP3                                    |                                    | My University    | 2/04/13  | 305/13   | Queaed  | -                  |                |
|        | 2013 6794                                    |                                    | My University    | 605/13   | 705/18   | Queuert | -                  |                |
|        | 2013 6795                                    |                                    | My University    | 17/06/13 | 19/07/13 | Queued  |                    |                |
|        | 2013 5TP6                                    |                                    | My University    | 22/07/13 | 23/06/13 | Queaed  | -                  |                |
|        | 2013 ATP7                                    |                                    | My University    | 8/29/13  | 11/10/13 | Queuert | -                  |                |
|        | 2013 5799                                    |                                    | My University    | 14/10/13 | 16/11/13 | Queued  |                    |                |
|        | 2013 STP9                                    |                                    | My University    | 10/11/12 | 20/12/13 | Queat   |                    |                |
|        | 2013 GTP1                                    |                                    | My University    | 7/01/12  | 23/02/13 | Queaed  | -                  |                |
|        | 17) Displayed Above. All 217 in Filter. None | Lating Change a                    |                  |          |          |         | 10                 |                |

## Sections

This tab displays the names of all of your current Sections and allows you to select which ones to migrate.

| Section Name | Displays the names of all of the Sections.                                                                                                    |
|--------------|----------------------------------------------------------------------------------------------------|
| Term Name    | Displays the name of the associated Term.                                                                                                    |
| Course Name  | Displays the name of the associated Course.                                                                                                    |
| Organization | Displays the Organization associated with the Section.                                                                                                    |
| Status       | <ul> <li>Displays current migration status of section data migration:</li> <li>Not Set: No action has been taken yet for this Section.</li> <li>Will Not Migrate: This Section's data has been flagged for exclusion.</li> <li>Queued: This Section is currently queued to be migrated.</li> <li>In Progress: This Section is currently being migrated. The migration status for this Section cannot be modified any further.</li> <li>Migrated: This Section has been selected for migration. The migration status for this Section cannot be modified any further.</li> <li>Error: This Section encountered an error during migration. Please review the ess-alp-migration.log for the specific migration error details to resolve and/or troubleshoot with Technical Support.</li> </ul> |

| Content Migration | Displays current content migration status of section's associated presentations:                                                                                                    |
|-------------------|----------------------------------------------------------------------------------------------------|
|                   | <ul> <li>Not Set: No action has been taken yet for this Section content.</li> <li>Will Not Migrate: This Section's content has been flagged for exclusion.</li> <li>Migrated: This Section's content has already been migrated.</li> </ul> |
| Migrated          | Displays the number of echoes within the section that have been migrated. $3/9 = 3$ out of 9 total echoes have been migrated.                                                                                                    |
| Error             | Displays the number of echoes that have been unable to be migrated.                                                                                                    |
| Queued            | Displays the number of echoes that are currently queued for migration.                                                                                                    |
| Actions           | <ul> <li>Migrate: Flag selected Sections for migration.</li> <li>Do Not Migrate: Flag selected Sections that you don't want to migrate.</li> </ul>                                                                                         |

|                          | ioads Schedule Monitor Repo                    | rts Configuration System Migrad | 60                                                                                                    |                     |        |         |              | echő                    |
|--------------------------|------------------------------------------------|---------------------------------|----------------------------------------------------------------------------------------------------|---------------------|--------|---------|--------------|-------------------------|
| Sections                 | cadona Counses Terms 5                         | lectone Users Rooms Conte       | nt Wonter                                                                                                  |                     |        |         |              | Send Feedback (Help     |
|                          | for the block                                  | Toron Marco                     | August 1999                                                                                                | 0 months            |        | 6       | Married Room | 1 - 10 of 1190 14 4 P H |
|                          | AM8032 2014 8EM-2                              | 2014 SEM-2                      | AM0022_2014_5E34-2                                                                                         | My University / BUS | Queved | Not Set | 0/0          | Garden                  |
| 0                        | AM8033_2014_SEM-1                              | 2014_SEM-1                      | AMB032_014 SEM-1<br>Masterio 2 (AMB037) (AMB037) AMB037_014 SEM-1) 2014 SEM-1                              | My University / BUS | Queued | Not Set | 0/0          |                         |
| 0                        | AM8034_2015_SEM-2                              | 2015_SEM-2                      | AMB034_2015_SEM-2<br>Mandarin 4 (AMB036) (AMB036-AMB034_2015_SEM-2) 2015_SEM-2                             | My University / BUS | Queued | Not Set | 0/0          |                         |
| 0                        | AMB201_2013_8UM                                | 2013_SUM                        | AMB201_2013_SUM<br>Marketing and Audience Rescenth (AMB201) (AMB201-AMB201_2013_SUM)<br>2015_SUM           | My University / BUS | Queued | Not Set | 0/0          |                         |
| •                        | AM8201_2014_SUM                                | 2014_SUM                        | AMB201_2014_SUM<br>Markeling and Audience Research (AMB201) (AMB201-AMB201_2014_SUM)<br>2014_SUM           | My University / BUS | Queued | Not Set | 0/0          |                         |
| 0                        | AM8202_2013_SEM-2                              | 2013_SEM-2                      | AMB202_2013_SEM-2<br>Integrated Marketing Communication (AMB202) (AMB202-<br>AMB202_2013_SEM-2) 2013_SEM-2 | My University / BUS | Queued | Not Set | 070          |                         |
| 0                        | AM8202_2015_SEM-1                              | 2015_SEM-1                      | AMB202_2015_SEM-1<br>Integrated Marketing Communication (AMB202) (AMB202-<br>AMB202_2016_SEM-1) 2015_SEM-1 | My University / BUS | Queued | Not Set | 0/0          |                         |
| 0                        | AM8207_2013_SEM-2                              | 2013_SEM-2                      | AM8207_2013_SEM-2<br>Entertainment Marketing (AM8207) (AM8207-AM8207_2013_SEM-2)<br>2013_SEM-2             | My University / BUS | Queued | Not Set | 0/0          |                         |
|                          | AM8310_2013_SUM                                | 2013_5UM                        | AMB310_2013_SUM<br>Real World Internships and Projects (AMB310) (AMB310-AMB310_2013_SUM)<br>2013_SUM       | My University / BUS | Queued | Not Set | 0/0          |                         |
| 0                        | AM8335_2013_8EM-1                              | 2013_SEM-1                      | AM8335_2013_509-1<br>E-marketing Bisalogies (AM8335) (AM8335-AM8335_2013_5694-1)<br>2013_8694-1            | My University / BUS | Queued | Not Set | 0/0          |                         |
| Select: All 10 (of 1, 10 | 00) Displayed Above, All 1,190 in Filter, None | Actions: Choose                 |                                                                                                    |                     |        |         | Vew: 10 *    | 1 - 10 of 1190 H 4 P H  |
| hoSystem x 5.5.20        | 15-10-07.355                                   |                                 |                                                                                                    |                     |        |         |              | ess@echc360.com   Logo  |
|                          |                                                |                                 |                                                                                                    |                     |        |         |              |                         |
|                          |                                                |                                 |                                                                                                    |                     |        |         |              |                         |
|                          |                                                |                                 |                                                                                                    |                     |        |         |              |                         |
|                          |                                                |                                 |                                                                                                    |                     |        |         |              |                         |
|                          |                                                |                                 |                                                                                                    |                     |        |         |              |                         |

## Users

This tab displays the names of all of your current Users and allows you to select which ones to migrate. This tab also allows you to search for specific Users.

| Name          | Displays the names of all of your Users.            |
|---------------|-----------------------------------------------------|
| Email address | Displays the email address for the associated User. |

| Status  | <ul> <li>Displays current migration status:</li> <li>Not Set: No action has been taken yet for this User.</li> <li>Will Not Migrate: This User has been flagged for exclusion.</li> <li>Queued: This User is currently queued to be migrated.</li> <li>In Progress: This User is currently being migrated. The migration status for this User cannot be modified any further.</li> <li>Migrated: This User has been migrated. The migration status for this User cannot be modified any further.</li> <li>Error: This User encountered an error during migration. Please review the ess-alp-migration.log for the specific migration error details to resolve and/or troubleshoot with Technical Support.</li> </ul> |
|---------|----------------------------------------------------------------------------------------------------|
| Actions | <ul> <li>Migrate: Flag selected Users for migration.</li> <li>Do Not Migrate: Flag selected Users that you don't want to migrate.</li> </ul>                                                                                                    |

| us Draminata Schadula Mosilior Benerita Configurativa Svatam 🗰                 |                                |                                           | e                 | chö           |
|--------------------------------------------------------------------------------|--------------------------------|-------------------------------------------|-------------------|---------------|
| Organizations Courses Terms Sections Users Rooms Con                           | Mark Monitor                   |                                           | Sent              | Feecback   He |
| irs                                                                            |                                |                                           |                   |               |
| arch                                                                           |                                |                                           |                   |               |
| Valuered Salaris - Norma / C. Mall Com                                         |                                |                                           |                   |               |
|                                                                                | 12                             |                                           |                   |               |
|                                                                                | No.                            | Provide Address                           | 1-20 0            | 1 8387 14 4 1 |
|                                                                                | Name a                         | Ensis Address<br>about afforditional and  | Status<br>Orient  |               |
|                                                                                | About a star                   | about an angle part for any box           | Grand             |               |
|                                                                                | Aberto Maso                    | shafter association and the second second | October           |               |
|                                                                                | Abient Hart                    | about the state of the set of the set     | Owned             |               |
|                                                                                | Abient Nander                  | abinal addar@muniamity.ofu                | Durand            |               |
|                                                                                | Abubar Al H Aleft              | abu bakenih alabifitmu njambu arku        | Durand            |               |
|                                                                                | Action Bas                     | antina configuração da la                 | Owned             |               |
|                                                                                | Artura Skiman                  | achan abiman@manibumata                   | Durand            |               |
|                                                                                | Arbitest - Andreas Karaviansia | a karanjangin Brauniyarah yaku            | Duturd            |               |
|                                                                                | Adapt Annihose                 | adam annihoadfanumientik edu              | Owned             |               |
|                                                                                | Line Branks                    | nden besten Remoniterete                  | Contract          |               |
|                                                                                | Adam Buckdan                   | adam bard dan Bergeryan was a pada        | Contract          |               |
| t All 20 (of 8,387) Displayed Above, All 6,387 in Filter, None Actions: Choose |                                |                                           | View: 20 * 1-20 e | 6 8387 14 4   |
| stern x 5.5.2015-10-07.388                                                     |                                |                                           | esgeot            | 380.com   Lo  |
|                                                                                |                                |                                           |                   |               |
|                                                                                |                                |                                           |                   |               |
|                                                                                |                                |                                           |                   |               |
|                                                                                |                                |                                           |                   |               |
|                                                                                |                                |                                           |                   |               |
|                                                                                |                                |                                           |                   |               |
|                                                                                |                                |                                           |                   |               |
|                                                                                |                                |                                           |                   |               |
|                                                                                |                                |                                           |                   |               |
|                                                                                |                                |                                           |                   |               |
|                                                                                |                                |                                           |                   |               |
|                                                                                |                                |                                           |                   |               |
|                                                                                |                                |                                           |                   |               |
|                                                                                |                                |                                           |                   |               |
|                                                                                |                                |                                           |                   |               |
|                                                                                |                                |                                           |                   |               |
|                                                                                |                                |                                           |                   |               |
|                                                                                |                                |                                           |                   |               |
|                                                                                |                                |                                           |                   |               |

### Rooms

This tab displays the names of all of your current Rooms and allows you to select which ones to migrate. This tab also allows you to search for specific Rooms.

The Room migration will check and migrate any associated Campuses, and Buildings as part of the migration processing.

| Name         | Displays the names of all of the Rooms.             |
|--------------|-----------------------------------------------------|
| Organization | Displays the Organization associated with the Room. |
| Campus       | Displays the Campus associated with the Room.       |
| Building     | Displays the Building associated with the Room.     |

| Status  | <ul> <li>Displays current migration status:</li> <li>Not Set: No action has been taken yet for this Room.</li> <li>Will Not Migrate: This Room has been flagged for exclusion.</li> <li>Queued: This Room is currently queued to be migrated.</li> <li>In Progress: This Room is currently being migrated. The migration status for this Room cannot be modified any further.</li> <li>Migrated: This Room has been migrated. The migration status for this Room cannot be modified any further.</li> <li>Error: This Room encountered an error during migration. Please review the ess-alp-migration.log for the specific migration error details to resolve and/or troubleshoot with Technical Support.</li> </ul> |
|---------|----------------------------------------------------------------------------------------------------|
| Actions | <ul> <li>Migrate: Flag selected Rooms for migration.</li> <li>Do Not Migrate: Flag selected Rooms that you don't want to migrate.</li> </ul>                                                                                                    |

| Ender<br>Internal         Ender<br>Internal         Ender<br>Internal <thender<br>Internal         <thender<br>Int</thender<br></thender<br>                                                                                                    |
|----------------------------------------------------------------------------------------------------|
| Construit         Extent of the second of the second o |
| Carpon         Nation         Tube           Targen -         Nation         Manual           Man Carpon         MANA //         Guard           Man Carpon         MANA //         Guard           Man Carpon         MANA //         Guard           Man Carpon         MANA //         Guard           Man Carpon         MANA //         Guard           Man Carpon         MANA //         Guard           Man Carpon         MANA //         Guard           Man Carpon         MANA //         Guard           Man Carpon         MANA //         Guard           Man Carpon         MANA //         Guard           Man Carpon         MANA //         Guard                                                                                                    |
| Carpos         Nationg         Nationg         18. of page           Main: Draga of Main         Mainer         0.0.400 //         0.0.400 //           Main: Draga of Mainer         Mainer         0.0.400 //         0.0.400 //           Main: Draga of Mainer         Mainer         0.0.400 //         0.0.400 //           Main: Draga of Mainer         Mainer         0.0.400 //         0.0.400 //           Main: Draga of Mainer         Mainer         0.0.400 //         0.0.400 ///           Main: Draga of Mainer         Mainer         0.0.400 //         0.0.400 ///           Main: Draga of Mainer         Mainer         0.0.400 //         0.0.400 ///                                                                                                    |
|                                                                                                    |
| Anting         Initial         Initial <th< td=""></th<>                                                                                                    |
| Corps         Nume         Nume           Num Corps         MANPI         Calaudi           Mum Corps         MANPI         Calaudi           Mum Corps         MANPI         Calaudi           Mum Corps         MANPI         Calaudi           Mum Corps         MANPI         Calaudi           Mum Corps         MANPI         Calaudi           Mum Corps         MANPI         Calaudi           Mum Corps         MANPI         Calaudi           Mum Corps         MANPI         Calaudi           Mum Corps         MANPI         Calaudi           Mum Corps         MANPI         Calaudi           Mum Corps         MANPI         Calaudi           Mum Corps         MANPI         Calaudi                                                                                                    |
| Mixe Grayse         Mixe W         Quard           Mixe Grayse         Mixe Br         Quard           Mixe Grayse         Mixe Br         Quard           Mixe Grayse         Mixe Br         Quard           Mixe Grayse         Mixe Br         Quard           Mixe Grayse         Mixe Br         Quard           Mixe Grayse         Mixe Br         Quard           Mixe Grayse         Mixe Br         Quard           Mixe Grayse         Mixe Br         Quard           Mixe Grayse         Mixe Br         Quard           Mixe Grayse         Mixe Br         Quard           Mixe Grayse         Mixe Br         Quard           Mixe Grayse         Mixe Br         Quard           Mixe Grayse         Mixe Br         Quard                                                                                                    |
| Mini-Darpa         Mikik         Dawal           Min-Darpa         Mikik         Dawal           Min-Darpa         Mikik         Dawal           Min-Darpa         Mikik         Dawal           Min-Darpa         Mikik         Dawal           Min-Darpa         Mikik         Dawal           Min-Darpa         Mikik         Dawal           Min-Darpa         Mikik         Dawal           Min-Darpa         Mikik         Dawal           Min-Darpa         Mikik         Dawal                                                                                                    |
| Mith Grappa         Mith G         Quard           Mith Grappa         Mith G         Quard           Mith Grappa         Mith G         Quard           Mith Grappa         Mith G         Quard           Mith Grappa         Mith G         Quard           Mith Grappa         Mith G         Quard           Mith Grappa         Mith G         Quard           Mith Grappa         Mith G         Quard           Mith Grappa         Mith F         Quard                                                                                                    |
| Main: Corpus         MMRB         Casual           Main: Corpus         MMRP         Casual           Main: Corpus         MMRP         Casual           Main: Corpus         MMRP         Casual           Main: Corpus         MMRP         Casual           Main: Corpus         MMRP         Casual           Main: Corpus         MMRP         Casual                                                                                                    |
| Mite:Grappi         Mite:A         Quard           Mite:Grappi         Mite:A         Quard           Mite:Grappi         Mite:A         Quard           Mite:Grappi         Mite:A         Quard           Mite:Grappi         Mite:A         Quard           Mite:Grappi         Mite:A         Quard           Mite:Grappi         Mite:A         Quard           Mite:Grappi         Mite:A         Quard                                                                                                    |
| Мискраун         Миккр         Одиной           Мисскрар         Миккр         Одиной           Мисскрари         Миккр         Одиной           Мисскрари         Миккр         Одиной           Мисскрари         Миккр         Одиной           Мисскрари         Миккр         Одиной           Мисскрари         Миккр         Одиной                                                                                                    |
| Mini Chrysa         Mike B         Gaussi           Mini Chrysa         Mike M         Gaussi           Mini Chrysa         Mike P         Gaussi           Mini Chrysa         Mike P         Gaussi           Mini Chrysa         Mike P         Gaussi                                                                                                    |
| Man Campu WANA Oxword<br>Man Campu WANA Damod<br>Man Campu WANA Campu                                                                                                    |
| Main Campus MAIN-P Quoud<br>Main Campus MAIN-P Quoud                                                                                                    |
| Main Campus MAIN-P Quaued                                                                                                    |
|                                                                                                    |
| Main Campus MAIN-O Queued                                                                                                    |
| Main Campus MAIN-S Queued                                                                                                    |
| Main Campus MAIN-Z Queued                                                                                                    |
| Main Campus MAIN-P Queued                                                                                                    |
| Main Campus MAIN-Z Quased                                                                                                    |
| Main Campus MAIN-2 Quoued                                                                                                    |
| Main Campus MAIN-8 Quoued                                                                                                    |
| Main Campus MAIN-S Queued                                                                                                    |
| Main Campus MAIN-M Quoued                                                                                                    |
| Main Campus MAIN-S Quoued                                                                                                    |
| View: 20 • 1 - 20 of 245                                                                                                    |
|                                                                                                    |
| Ver 20 ×                                                                                                    |

## **Content Monitor**

This tab displays individual Echoes that have failed to Migrate due to an error. This tab also allows you to search for specific Echoes.

| Title      | Displays the titles of the Echoes.                                                  |
|------------|-------------------------------------------------------------------------------------|
| Presenter  | Displays the primary instructor associated with the Section that contains the Echo. |
| Term       | Displays the Term that the Echo is in.                                              |
| Start Time | Displays the Start Time for the Echo.                                               |

Status

## Displays the Status of the Echo (most likely 'Error').

| Echose Downloads Schedule Monitor Reports Configuration System Mignition |                                                  |                             |                    | echő                     |
|--------------------------------------------------------------------------|--------------------------------------------------|-----------------------------|--------------------|--------------------------|
| Status Organizations Courses Terms Sections Users Rooms Contact Mo       | unior                                            |                             |                    | Send Feedback   Help     |
| Failed Echoes For Migration                                              |                                                  |                             |                    |                          |
| Search                                                                   |                                                  |                             |                    |                          |
| Filter By: Date C From : To : Keyword                                    | Search : Course Name / Title / Description / etc | Search Clear                |                    |                          |
| Title                                                                    | Presenter                                        | Term Nigration Start Time + | Nigration End Time | Status                   |
| BITTERVIEW SESSION 2<br>BITTERVIEW SESSION 2                             | Bartholomew, Prof. Kirk A.; Jareb, Prof. Mark I. | Fall 2014-essalptesting     | 10/19/15 5:11 PM   | Enor                     |
| BI111 REVIEW SESSION 1<br>BI111-M                                        | Bartholomew, Prof. Kirk A.; Jareb, Prof. Mark I. | Fall 2014-essalptesting     | 10/19/15 4:21 PM   | Error                    |
| BI111 REVIEW SESSION 1<br>BI111-I                                        | Bartholomew, Prof. Kirk A.; Jareb, Prof. Mark I. | Fall 2014-essalptesting     | 10/19/15 4:21 PM   | Error                    |
| BI111 REVIEW SESSION 2<br>BI111-T                                        | Bartholomew, Prof. Kirk A.; Jareb, Prof. Mark I. | Fall 2014-essalptesting     | 10/19/15 5:31 PM   | Error                    |
| BI111 REVIEW SESSION 2<br>BI111-N                                        | Bartholomew, Prof. Kirk A.; Janeb, Prof. Mark I. | Fall 2014-assaiptesting     | 10/19/15 4:51 PM   | Error                    |
| BITTI REVIEW SESSION 1<br>BITTI-T                                        | Bartholomew, Prof. Kirk A.; Jareb, Prof. Mark I. | Fall 2014-essalptesting     | 10/19/15 5:31 PM   | Error                    |
| BITT REVIEW SESSION 1<br>BITT-G                                          | Bartholomew, Prof. Kirk A.; Jareb, Prof. Mark I. | Fall 2014-essalptesting     | 10/19/15 5:01 PM   | Error                    |
| BI111 REVIEW SESSION 1<br>BI111-L                                        | Bartholomew, Prof. Kirk A.; Jareb, Prof. Mark I. | Fall 2014-essalptesting     | 10/19/15 3:58 PM   | Error                    |
| BI111 REVIEW SESSION 1<br>BI111-J                                        | Bartholomew, Prof. Kirk A.; Jareb, Prof. Mark I. | Fall 2014-essalptesting     | 10/19/15 4:41 PM   | Error                    |
| CONCEPTS IN BIOLOGY I (14FABH11-ABCD) Fall 2014<br>BH11-D                | Bartholomew, Prof. Kirk A.                       | Fall 2014-essalptesting     | 10/19/15 5:41 PM   | Error                    |
| BI111 REVIEW SESSION 2<br>BI111-R                                        | Bartholomew, Prof. Kirk A.; Janeb, Prof. Mark I. | Fall 2014-essalptesting     | 10/19/15 4:31 PM   | Error                    |
| BITTERVEW SESSION 1<br>BITTEN                                            | Bartholomew, Prof. Kirk A.; Janeb, Prof. Mark I. | Fall 2014-essalptesting     | 10/19/15 4:51 PM   | Error                    |
| BITTLREVIEW SESSION 2<br>BITTLL                                          | Bartholomew, Prof. Kirk A.; Jareb, Prof. Mark I. | Fall 2014-essalptesting     | 10/19/15 3:58 PM   | Error                    |
| BITTLREVIEW SESSION 2<br>BITTLP                                          | Bartholomew, Prof. Kirk A.; Jareb, Prof. Mark I. | Fall 2014-essalptesting     | 10/19/15 4:41 PM   | Error                    |
| Week 4 Part 2<br>OT524-B                                                 | Frost, Prof. Lenore D.                           | Fall 2014-essalptesting     | 10/20/15 8:22 PM   | Error                    |
| BITTLREVIEW SESSION 1<br>BITTL-U                                         | Bartholomew, Prof. Kirk A.; Jareb, Prof. Mark I. | Fall 2014-essalptesting     | 10/19/15 5:41 PM   | Error                    |
| BI111 REVIEW SESSION 2<br>BI111-Q                                        | Bartholomew, Prof. Kirk A.; Jareb, Prof. Mark I. | Fall 2014-essalptesting     | 10/19/15 3:58 PM   | Error                    |
| BITTI REVIEW SESSION 1<br>BITTI-Q                                        | Bartholomew, Prof. Kirk A.; Janeb, Prof. Mark I. | Fall 2014-essableating      | 10/19/15 3:58 PM   | Error                    |
| CONCEPTS IN BIOLOGY I (14FABI11I-ABCD) FeI 2014<br>BI111-C               | Bartholomew, Prof. Kirk A.                       | Fall 2014-essalptesting     | 10/19/15 5:21 PM   | Error                    |
| BITTI REVIEW SESSION 1<br>BITTI-C                                        | Bartholomew, Prof. Kirk A.; Jareb, Prof. Mark I. | Fall 2014-essalptesting     | 10/19/15 5:21 PM   | Error                    |
|                                                                          |                                                  |                             | View: 20 \$        | 1-20 of 33  4 4 🕨        |
| EchoSystem v. 5.5.2015-16-16.372                                         |                                                  |                             |                    | ess@echo360.com   Logout |

# **Pre-Migration Checklist**

| Completed | Item                           | Description                                                                                                    |
|-----------|--------------------------------|----------------------------------------------------------------------------------------------------|
|           | Prepare Academic Staff members | During migration, only the Primary<br>Instructor assigned to a Section will<br>be migrated to ALP along with the<br>Section. We recommend that if you<br>have multiple Academic Staff users<br>assigned to your Sections, that you<br>review this data to ensure that the<br>correct Academic Staff member is<br>assigned to the Primary Instructor. |
|           | Prepare Users                  | During migration, users will be<br>migrated to specific roles. Please<br>ensure that the users you would like<br>to migrate are assigned to a role in<br>the ESS that will map to the desired<br>ALP role. See the <u>Overview</u> above<br>for role mappings.                                                                                       |
|           |                                | Users in ALP     Please note that     currently, in your     ALP instance,     once a User has     been created     they cannot be     deleted, only     made inactive.                                                                                                    |

| Check for Echoes that may still be<br>associated with users that have<br>been deleted. | Any content in the ESS that may<br>still be associated with a user who<br>has been deleted will result in<br>Migration errors. In order to avoid<br>this, please run the following script<br>against your database in order to<br>check for this type of scenario: |
|----------------------------------------------------------------------------------------|----------------------------------------------------------------------------------------------------|
|                                                                                        | Query<br>select distinct<br>p.* from PERSON p<br>inner join<br>PRESENTATION_PRES<br>ENTER pp<br>on<br>p.id=pp.person_id<br>where p.deleted=1<br>and pp.id is not<br>null;                                                                                          |
|                                                                                        | If the above script returns results,<br>please contact <u>Technical Support</u> (a<br>nd include your results) for<br>assistance reassigning active users<br>to the presentations.                                                                                 |

Review available disk space for Intake Volume

The content migration processing will involve copying each Presentation's existing media files to the Intake Volume upload directory for reprocessing.

Increasing the available free disk space will allow more Presentations to be copied for media reprocessing by available EchoSystem Media Processors.

### Disk space recommendatio n

A migration job will only be able to run if the size of the media files for that job plus the current total disk used on the Intake Volume adds up to be less than 70% of total disk space on the Intake Volume. So if the Intake Volume has 30% or less disk space available then no migration jobs will start. This is in place to prevent migration jobs filling the Intake Volume disk and preventing new ESS captures from uploading to the Intake Volume for processing.

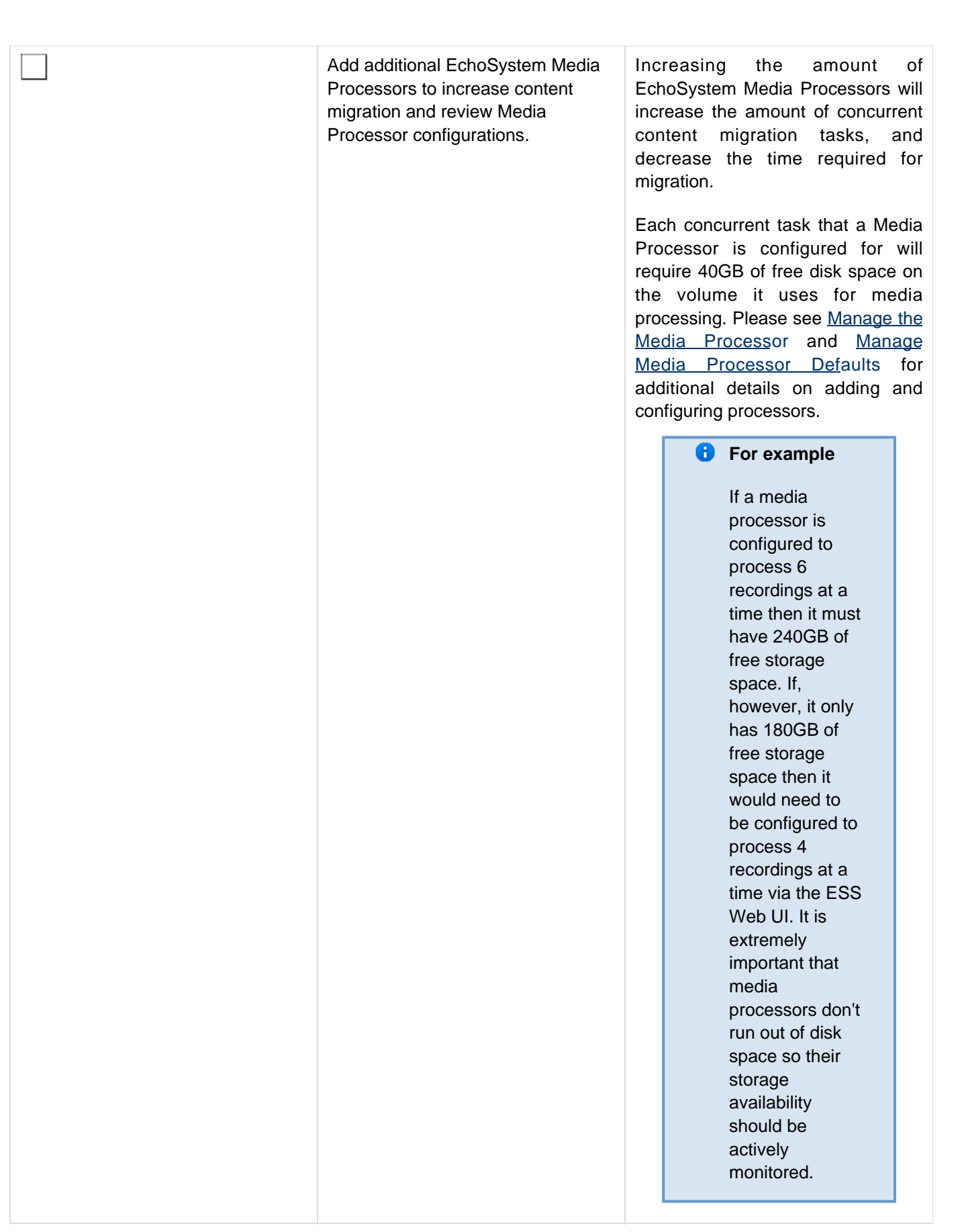

# **Migration Steps**

# Step 1 – Log into your ALP Institution instance as an ALP Administrator

Your Institution will be provided an ALP Institution instance and the administrator login details will be provided to your primary technical contact.

| echõ                                                                                                    |               |   |
|----------------------------------------------------------------------------------------------------|---------------|---|
| Welcome to your learning platform.                                                                         | North America | ~ |
| Log in with Echo360<br>Email Address<br>Pessoord<br>COG IN<br>Foget your pessoord?<br>Foget your pessoord? |               |   |
| © 2015 Echa030, Inc. All rights reserved                                                                   |               |   |

Please contact <a href="mailto:support@echo360.com">support@echo360.com</a> to retrieve these access details.

Step 2 – Select the Configurations Menu Option

| echō ном        | ME CAP | URES ROOMS COURSES USERS |                      |                  | Hannah Petty 👻 🔅 🗸 🤇         |
|-----------------|--------|--------------------------|----------------------|------------------|------------------------------|
| Welcome, H      | annah  |                          |                      |                  | Settings<br>Account Settings |
| Captures by day |        |                          | < Wedness            | day, August 26 > | Configurations               |
| Search          | Q      | □ Time ▼                 | Publish Info / Title | Location         | Help<br>Contact Us           |
|                 |        |                          |                      |                  | Feedback<br>Downloads        |
| Capturing       | 0      |                          |                      |                  | Legal                        |
| Processing      | 0      |                          |                      |                  |                              |
| Errors          | 0      |                          |                      |                  |                              |
| Scheduled       | 22     |                          |                      |                  |                              |
| Complete        | 2      |                          |                      |                  |                              |
| All             | 24     |                          |                      |                  |                              |
|                 |        |                          |                      | No captures      |                              |

## Step 3 – Select API Client Configurations to Create New Client

| echō home captures rooms courses | uşes                                                                                             | Hannah Petty 👻 | <b>¤</b> - |  |
|----------------------------------|--------------------------------------------------------------------------------------------------|----------------|------------|--|
| Configuration                    |                                                                                                  |                |            |  |
|                                  | LMS Settings Duffuel Room Closed Captioning PingOne Configure on API Client Configurations       |                |            |  |
|                                  | Create New Client                                                                                |                |            |  |
|                                  | Instation ID c27b2b52-2427-485c-b1694d681d1                                                      |                |            |  |
|                                  | Creet D                                                                                          |                |            |  |
|                                  | Client Secret                                                                                    |                |            |  |
|                                  | Grant Types Pessword Credentials Authorization Code Client Credentials                           |                |            |  |
|                                  | CLEAR ALL SAVE                                                                                   |                |            |  |
|                                  | Existing Clients                                                                                 |                |            |  |
|                                  | Citent Dr. TostDientd<br>Crient Type: Cient_notertex, persived, kuthorization_code               |                |            |  |
|                                  | Citent Dr. ess28 indige_ingrate Grant Types: estPortation.com, clond, crediteds, possword REMOVE |                |            |  |
|                                  | Citest Bit ESS AUXAPTitiong Genet Type: amountain.cold, clied, redenter, possword                |                |            |  |
|                                  | Chert By: TentChertst Genet Types: clent_cendertists_passiverit_submiration_code REMOVE          |                |            |  |
|                                  | Ciert Dr. sjonson_Liert_d<br>Greet Types: sunoration_code                                        |                |            |  |
|                                  | Cirect Dr. TestContd Genet Types: clent_endertels_passwork_submiration_code REMOVE               |                |            |  |
|                                  | Cirect Dr. TextDontd<br>Grent Types: clent_conderlise_costsword_euthorization_code               |                |            |  |

- 1. Please provide your preferred ALP API Client details:
  - a. Client ID
  - b. Client Secret
- 2. Select the Grant Type:
  - a. Client Credentials
- 3. Please take note of the details as they will be required in the EchoSystem Server:
  - a. Institution ID
  - b. Client ID
  - c. Client Secret
  - d. ALP URL (https://www.echo360.org)

## Step 4 – Upgrade to EchoSystem 5.5

If you have not already done so, please follow the standard upgrade instructions to upgrade your EchoSystem Server to version 5.5. Please see the <u>upgrade instructions</u> for more details on this procedure. We also *highly recommend* that you review all of the <u>Release Notes</u>.

### Step 5 – Navigate to Systems Tab > Hosted Services

|                                                                                                    | State<br>Registered - Available<br>Registered - Available                                                                                                    |                                                         | Description<br>Features License, ID 2014-05-06-002, HEMS<br>LectureTools Integration |                          |
|----------------------------------------------------------------------------------------------------|----------------------------------------------------------------------------------------------------|---------------------------------------------------------|--------------------------------------------------------------------------------------|--------------------------|
|                                                                                                    |                                                                                                    | Add ALP                                                 |                                                                                      |                          |
|                                                                                                    |                                                                                                    |                                                         |                                                                                      |                          |
|                                                                                                    |                                                                                                    |                                                         |                                                                                      | ess@echo360.com   Logout |
|                                                                                                    |                                                                                                    |                                                         |                                                                                      |                          |
|                                                                                                    |                                                                                                    |                                                         |                                                                                      |                          |
|                                                                                                    |                                                                                                    |                                                         |                                                                                      |                          |
|                                                                                                    |                                                                                                    |                                                         |                                                                                      |                          |
|                                                                                                    |                                                                                                    |                                                         |                                                                                      |                          |
| Do not navigat                                                                                                    | e directly to the                                                                                                    | • <b>Migration tak</b><br>directly to the I             | <b>o</b><br>Migration tab you will be                                                | presented with           |
| Do not navigat<br>Please note tha<br>message to first                                                                                                    | t if you navigate<br>t create an ALP f<br>create an ALP f                                                                                                    | e Migration tak<br>directly to the<br>Provider record   | <b>o</b><br>Migration tab you will be<br>d.                                          | presented with           |
| Do not navigat<br>Please note tha<br>message to first                                                                                                    | t if you navigate<br>t create an ALP f<br>create an ALP f                                                                                                    | e Migration tak<br>directly to the l<br>Provider record | <b>o</b><br>Migration tab you will be<br>d.                                          | presented with           |
| Do not navigat<br>Please note tha<br>message to first                                                                                                    | t if you navigate<br>t create an ALP F<br>t create an ALP F<br>toreate an ALP f                                                                                                    | e Migration tak<br>directly to the Provider record      | D<br>Migration tab you will be<br>d.                                                 | presented with a         |
| Do not navigat<br>Please note tha<br>message to first                                                                                                    | t if you navigate<br>t create an ALP f<br>t create an ALP f<br>t create an ALP f<br>t create an ALP f                                                                                                    | e Migration tak<br>directly to the l<br>Provider record | D<br>Migration tab you will be<br>d.                                                 | presented with           |
| Do not navigat<br>Please note that<br>message to first<br><u>device test</u><br><u>device test</u><br><u>AP Provide is not provisioned. Please prov<br/><u>Betten Content Migration Processing</u><br/><u>Betten Kene</u><br/><u>Bitten Summay</u><br/><u>Noter of Organization Migration Temes</u><br/><u>Noter of Computation Migration Temes</u><br/><u>Noter of Computation Migration Temes</u></u>                                                                                                    | e directly to the<br>t if you navigate<br>t create an ALP F<br>reads una ALP F<br>reads to reate an ALP F<br>reads to reate an ALP F<br>reads to reate an ALP F<br>reads to reate an ALP F                                                                                                    | e Migration tak<br>directly to the<br>Provider record   | D<br>Migration tab you will be<br>d.                                                 | presented with           |
| Do not navigat                                                                                                    | e directly to the<br>t if you navigate<br>t create an ALP F<br>recent or reate an ALP F<br>recent or reate an ALP F<br>recent or reate an ALP F<br>recent or reate an ALP F                                                                                                    | e Migration tak<br>directly to the I<br>Provider record | D<br>Migration tab you will be<br>d.                                                 | presented with           |
| Do not navigat<br>Please note that<br>message to first<br>Migratio Statu<br>AP Prodet is not provident Please pro-<br>Migratio Statu<br>AP Prodet is not provident. Please pro-<br>Betten Content Higration Processing<br>Betten have<br>Status Summary<br>Notes of Organization Application Conjuncat<br>Notes of Comparison Application Conjuncat<br>Notes of Comparison Application Conjuncat<br>Notes of Comparison Application Conjuncat<br>Notes of Comparison Application Conjuncat<br>Notes of Comparison Application Conjuncat<br>Notes of Comparison Application Conferences<br>Notes of Comparison Application Conjuncat<br>Notes of Comparison Application Conjuncation<br>Notes of Comparison Application Conjuncation<br>Notes of Comparison Application Conferences<br>Notes of Construction Conjuncation Conjuncation<br>Notes of Construction Conjuncation Conjuncation<br>Notes of Construction Conjuncation Conjuncation<br>Notes of Conjuncation Conjuncation<br>Notes of Conjunca                                                                                                    | e directly to the<br>t if you navigate<br>t create an ALP F<br>recet create an ALP F<br>recet create an ALP F<br>recet configuration to control to<br>recent to<br>recent | e Migration tak<br>directly to the I<br>Provider record | D<br>Migration tab you will be<br>d.                                                 | presented with a         |
| Do not navigat<br>Please note tha<br>message to first<br>Migration Status<br>AP Provider in of provisionst Please prov<br>Migration Status<br>AP Provider in of provisionst Please prov<br>Section Course Wignation Processing<br>Section Course<br>Status Summary<br>Note of Opparations Migration Transcess<br>Notes of Changes Migration Transcess<br>Notes of Changes Migration Transcess<br>Notes of Changes Migration Transcess<br>Notes of Changes Migration Transcess<br>Notes of Changes Migration Transcess<br>Notes of Changes Migration Transcess<br>Notes of Changes Migration Transcess<br>Notes of Changes Migration Transcess<br>Notes of Changes Migration Transcess<br>Notes of Changes Migration Transcess<br>Notes of Changes Migration Transcess<br>Notes of Changes Migration Transcess<br>Notes of Changes Migration Transcess<br>Notes of Changes Migration Transcess                                                                                                    | te directly to the<br>t if you navigate<br>t create an ALP F<br>recent create an ALP F<br>recent create an ALP F<br>recent create an ALP F<br>recent create an ALP F<br>recent create an ALP F<br>recent create an ALP F                                                                                                    | e Migration tak<br>directly to the I<br>Provider record | D<br>Migration tab you will be<br>d.                                                 | presented with a         |
| Do not navigat<br>Please note tha<br>message to first<br>Unexteend to first<br>Unexteend to first<br>Une                                                                                                    | e directly to the<br>t if you navigate<br>t create an ALP F<br>recent to reate an ALP F<br>recent to recent to recent to<br>recent to recent to<br>recent to<br>recent t  | e Migration tak<br>directly to the I<br>Provider record | D<br>Migration tab you will be<br>d.                                                 | presented with a         |
| Do not navigat<br>Please note that<br>message to first<br>Unexteend to first<br>Unexteend to first<br>Unexteend to first<br>Unexteend to first<br>Unexteend Unexteend<br>Externation<br>Unexteend Unexteend<br>Noted of Operations (Please poor<br>Externation<br>Unexteend Unexteend Vision (Unexteend<br>Noted of Operations (Vision (Unexteend<br>Noted of Operations (Vision (Unexteend<br>Noted of Campain Mysion (Total Decremant<br>Noted of Campain Mysion (Total Decremant<br>Noted of Campain Mysion (Total Decremant<br>Noted of Campain Mysion (Total Decremant<br>Noted of Campain Mysion (Total Decremant<br>Noted of Campain Mysion (Total Decremant<br>Noted of Campain Mysion (Total Decremant<br>Noted of Campain Mysion (Total Decremant<br>Noted of Campain Mysion (Total Decremant<br>Noted of Campain Mysion (Total Decremant<br>Noted of Campain Mysion (Total Schools )<br>Noted of Campain Mysion (Total Schools )<br>Noted of Campain Advention (Mysion )<br>Noted of Campain Advention (Mysion )                                                                                                    | ee directly to the<br>t if you navigate<br>t create an ALP F<br>recent or very or very of the constant<br>to recent of the constant<br>the constant of the constant of t                                                                                                    | e Migration tak<br>directly to the I<br>Provider record | D<br>Migration tab you will be<br>d.                                                 | presented with a         |
| Do not navigat<br>Please note that<br>message to first<br>unessage to first<br>unessage to first<br>Migration Status<br>Al-Productional Agention<br>Design of the status<br>Al-Production Market<br>Status<br>Market of Compose Market<br>Noted of them Market<br>Noted of them Market<br>Status<br>Noted of them Market<br>Noted of them Market<br>Noted of them Schedel Thy Market<br>Noted of them Schedel Thy Market<br>Noted of them Schedel for Vortex Market<br>Noted of them Schedel for Vortex Market<br>Noted of them Schedel for Vortex Market                                                                                                    | t if you navigate<br>t create an ALP F<br>t create an ALP F<br>t create an ALP f<br>t create an ALP f<br>t create an                                                                                                    | e Migration tak<br>directly to the I<br>Provider record | D<br>Migration tab you will be<br>d.                                                 | presented with a         |
| Do not navigat<br>Please note that<br>message to first<br>unessage to first<br>unessage to first<br>unessage to first<br>unessage<br>Migration Status<br>A Perdetir is not provident. Please pro-<br>Section Content Migration Pleases pro-<br>Section Content Migration Pleases pro-<br>Section Content Migration Pleases pro-<br>Section Content Migration Pleases pro-<br>Netter of Operations Migration Teal Contents<br>Netter of Content Migration Teal Contents<br>Netter of Content Migration Teal Contents<br>Netter of Content Migration Teal Contents<br>Netter of Content Migration Teal Contents<br>Netter of Content Migration Teal Contents<br>Netter of Content Migration Teal Contents<br>Netter of Content Migration<br>Netter of Content Migration<br>Netter of Content Migration<br>Netter of Content Migration<br>Netter of Content Migration                                                                                                    | Create an ALP F     Constant of the create an ALP F     Constant of the create an ALP F     Const                                                                                                    | e Migration tak<br>directly to the l<br>Provider record | D<br>Migration tab you will be<br>d.                                                 | presented with           |
| Do not navigat<br>Please note that<br>message to first<br>Marganese and the second<br>Marganese and the second<br>Marganese and the seco                                                                                                    | ceedine Configuration     control of the seconds     control of the seconds                                                                                                    | e Migration tak<br>directly to the I<br>Provider record | D<br>Migration tab you will be<br>d.                                                 | presented with a         |
| Do not navigat<br>Please note tha<br>message to first<br>Mgrain Statu<br>AP Prodet is not provident Please prov<br>Mgrain Statu<br>AP Prodet is not provident Please prov<br>Sector Content Hightion Processing<br>Extent and<br>Please of Operations Applied Teld Compare<br>Notes of Compared Mgrain Teld Status;<br>Notes of Compared Mgrain Teld Status;<br>Notes of Compared Mgrain Teld Status;<br>Notes of Compared Mgrain Teld Status;<br>Notes of Compared Mgrain Teld Status;<br>Notes of Compared Mgrain Teld Status;<br>Notes of Compared Mgrain Teld Status;<br>Notes of Compared Mgrain Teld Status;<br>Notes of Compared Mgrain Teld Status;<br>Notes of Compared Mgrain Teld Status;<br>Notes of Compared Mgrain Teld Status;<br>Notes of Compared Mgrain Teld Status;<br>Notes of Compared Mgrain Teld Status;<br>Notes of Compared Agrain Teld Status;<br>Notes of Compared Ag                                                                                                    | eedinectly to the     the directly to the     the directly to the directly to the     the directly to the directly to the     the directly to the directly to the directly to the     the directly to the directly to the                                                                                                    | e Migration tak<br>directly to the I<br>Provider record | D<br>Migration tab you will be<br>d.<br>Tern Name Organization                       | presented with a         |
| Do not navigat<br>Please note that<br>message to first<br>Migration Statu<br>AP Provider is not provident Please prov<br>Better Comment<br>Better Comment<br>Better<br>Better Comment<br>Better<br>Better Comment<br>Better<br>Better Comment<br>Better<br>Better Comment<br>Better<br>Better<br>B | ee directly to the     t if you navigate     t create an ALP F     contained and ALP F     contained and ALP F     contai                                                                                                    | e Migration tak<br>directly to the I<br>Provider record | D<br>Migration tab you will be<br>d.<br>Tem Name Organization                        | presented with a         |
| Do not navigat<br>Please note that<br>message to first<br>Migration Status<br>AP Provider in of provisionst. Please prov<br>Migration Status<br>AP Provider in of provisionst. Please prov<br>Section Content Migration Processing<br>Section Content Migration Tracessing<br>Section Content Migration Tracessing<br>Section Content Migration Tracessing<br>Section Content Migration Tracessing<br>Section Content Migration Tracessing<br>Nucleor of Compace Migration Trace Section<br>Nucleor of Compace Migration Trace Sections<br>Nucleor of Lamapace Migration Trade Content<br>Nucleor of Lamapace Migration Trade Content<br>Nucleor of Sections Migration Trade Content Migration<br>The Elsen for Content Migration<br>The Elsen for Content Migration<br>The Elsen for Content Migration<br>The Elsen for Content Migration                                                                                                    | ee directly to the     tif you navigate     t create an ALP F     t create an ALP F                                                                                                    | e Migration tak<br>directly to the I<br>Provider record | D<br>Migration tab you will be<br>d.<br>Tree None Organization                       | presented with a         |

Step 6 – Add a new ALP Provider Hosted Service entry

| Echoes Downloads Sche            | edule Monitor Reports Configuration System Migration                                  | echő                 |
|----------------------------------|---------------------------------------------------------------------------------------|----------------------|
| System Settings   Security       | Device Defaulta Certificates Trusted Systems Hosted Services System Indexes Licensing | Send Feedback   Help |
| ALP Hosted Service Inform        | ation                                                                                 |                      |
| Label:                           | alpqa.echo360.org                                                                     |                      |
| Customer Key:                    | esa28-indigo_migrate                                                                  |                      |
| API Secret:                      | ess28-indigo                                                                          |                      |
| API Host URL:                    | https://alpqa.ocho360.org                                                             |                      |
| Institution ID:                  | c27b2b52-2427-485c-b1f3-511894d881d1                                                  |                      |
|                                  | Save Cancel                                                                           |                      |
|                                  |                                                                                       |                      |
|                                  |                                                                                       |                      |
|                                  |                                                                                       |                      |
| EchoSystem v. 5.5.2015-08-19.117 |                                                                                       | heetty   Locourt     |
|                                  |                                                                                       |                      |
|                                  |                                                                                       |                      |
|                                  |                                                                                       |                      |
|                                  |                                                                                       |                      |
|                                  |                                                                                       |                      |
|                                  |                                                                                       |                      |
|                                  |                                                                                       |                      |
|                                  |                                                                                       |                      |
|                                  |                                                                                       |                      |
|                                  |                                                                                       |                      |
|                                  |                                                                                       |                      |
|                                  |                                                                                       |                      |
|                                  |                                                                                       |                      |
|                                  |                                                                                       |                      |
|                                  |                                                                                       |                      |
|                                  |                                                                                       |                      |
|                                  |                                                                                       |                      |
|                                  |                                                                                       |                      |
|                                  |                                                                                       |                      |

- 1. Enter your ALP API Client Configuration Details.
  - a. Label
  - b. Customer Key (Client ID from Step 3)
  - c. API Secret (Client Secret from Step 3)
  - d. API Host URL (https://www.echo360.org)
  - e. Institution ID (Institution ID from Step 3)
- 2. Ensure there are no leading or trailing whitespaces.
- 3. Click the Save button.

## Step 7 – Click on the ALP Provider Hosted Service entry just created

| Books         Construction         Construction                                                                                                    |
|----------------------------------------------------------------------------------------------------|
| ALP Hosted Service Information       Label:     alpca.acho380.org       Outomer Keyr:     ess28-indgo_migrate       API Secret:     ess28-indgo_migrate       API Secret:     ess28-indgo_migrate       API Secret:     ess28-indgo_migrate       Institution ID:     cs72xbs242427 486-io1f3.511894688.141       Last Stata:     Success                                                                                                    |
| Labét:     ápca edvo300.org       Customer Keyr:     ess28-hdgo_migrate       AP! Socret:     ess28-hdgo       AP! Nost: URL:     https://ipca.edvo300.org       Instruktion ID:     c27b2x32.2427.486c.0fl.5.1118946881.41       Last Satura:     Socrese                                                                                                    |
| Customer Key: es28-hdgo_migrate API Secret: es38-hdgo_migrate API Secret: tes38-hdgo API Host URL: http://wepa.edx380.org tes38-hdgo tes38-hdgo |
| API Security         ess28-indigo           API Host URL:         Imps//impace.acb.980.org           Institution ID         c27/b252.2427.4485.b17.511894.498141           Last Status:         Soccess                                                                                                    |
| API Host URL:         https://ejicpa.acho.860.org           Institution ID:         c27b2x82.2427.485-b178.51184ed85161           Last Status:         Success                                                                                                    |
| Institution ID: c2772352.2427.485-b175.51184cd85151                                                                                                    |
| Last Status: Success                                                                                                    |
|                                                                                                    |
| Test Surver Test Succeeded                                                                                                    |
| Coleo Est Dore                                                                                                    |
|                                                                                                    |
|                                                                                                    |
|                                                                                                    |
|                                                                                                    |
|                                                                                                    |
|                                                                                                    |
|                                                                                                    |
|                                                                                                    |
|                                                                                                    |
|                                                                                                    |
|                                                                                                    |
|                                                                                                    |
|                                                                                                    |
|                                                                                                    |
|                                                                                                    |
|                                                                                                    |
|                                                                                                    |
|                                                                                                    |
|                                                                                                    |
|                                                                                                    |

Click on the Test Server button to ensure the EchoSystem Server communication with your ALP Institution instance

is working correctly.

## Step 8 – Navigate to Migration Tab, and select the data objects to migrate to ALP

| Lichoes<br>tatus | Downloads Schedule Monitor F<br>Organizations Courses Terms | Sections Users Room      | m Migration<br>s Content Monitor                                                                                  |                 |         |                   |             | Send Feedback   Help   |
|------------------|-------------------------------------------------------------|--------------------------|----------------------------------------------------------------------------------------------------|-----------------|---------|-------------------|-------------|------------------------|
| Sections         | 1                                                           |                          |                                                                                                    |                 |         |                   |             |                        |
|                  | Section Name                                                | Term Name                | Course Name                                                                                                    | Organization    | Status  | Content Migration | Migrated En | 1-20 of 26 i4 4 ▶ 1    |
|                  | 001                                                         | Fall 2014                | 001<br>Extreme Weather (AOSS102-001) Fall 2014                                                                    | esslaptesting   | Not Set | Not Set           | 0/41        |                        |
|                  | Adam Test                                                   | Winter 2015              | Adam Test<br>Test Course (Test-Adam Test) Winter 2015                                                             | essiaptesting   | Not Set | Not Set           | 0/0         |                        |
|                  | CTools LTI Test Section                                     | Fall 2013                | CTools LTI Test Section<br>Test Course (Test-CTools LTI Test Section) Fall 2013                                   | essiaptesting   | Not Set | Not Set           | 0/3         |                        |
| 2                | EARTH 119 001 F13                                           | Fall 2013                | EARTH 119 001 F13<br>Introductory Geology Lectures (EARTH 119-EARTH 119 001 F13) Fail<br>2013                     | essiaptesting   | Not Set | Not Set           | 0/26        |                        |
| 2                | EARTH 119 001 F14                                           | Fall 2014                | EARTH 119 001 F14<br>Introductory Geology Lectures (EARTH 119-EARTH 119 001 F14) Fall<br>2014                     | esslaptesting   | Not Set | Not Set           | 0/32        |                        |
| 8                | EARTH 171 001 F13                                           | Fall 2013                | EARTH 171 001 F13<br>Introduction to Global Change I (ENVIRON 110-EARTH 171 001 F13)<br>Fall 2013                 | essiaptesting   | Not Set | Not Set           | 0/35        |                        |
|                  | Fall 2013 Test Section                                      | Fall 2013                | Fall 2013 Test Section<br>Test Course (Test-Fall 2013 Test Section) Fall 2013                                     | essiaptesting   | Not Set | Not Set           | 0/9         |                        |
|                  | John Test - Extreme                                         | Spring 2013              | John Test - Extreme<br>Test Course (Test-John Test - Extreme) Spring 2013                                         | essiaptesting   | Not Set | Not Set           | 0/3         |                        |
|                  | Section 001                                                 | Winter 2014              | Section 001<br>Introduction to Global Change II (EARTH 172-Section 001) Winter 2014                               | esslaptesting   | Not Set | Not Set           | 0/1         |                        |
|                  | Section 001                                                 | Spring 2013              | Section 001<br>Marriage and the Family: A Sociological Perspective (SOC 344-Section<br>001) Spring 2013           | esalaptesting   | Not Set | Not Set           | 0/29        |                        |
|                  | Section 001                                                 | Winter 2014              | Section 001<br>Entrepreneurship: Ownership Issues (ENTR 599-Section 001) Winter<br>2014                           | esslaptesting   | Not Set | Not Set           | 0/7         |                        |
|                  | Section 001                                                 | Winter 2014              | Section 001<br>Human Musculoskeletal Anatomy (MOVESCI 230-Section 001) Winter<br>2014                             | essiaptesting   | Not Set | Not Set           | 0/19        |                        |
|                  | Section 001                                                 | Fall 2013                | Section 001<br>Extreme Weather (AOSS102-Section 001) Fall 2013                                                    | essiaptesting   | Not Set | Not Set           | 0/42        |                        |
|                  | Section 001                                                 | Winter 2015              | Section 001<br>Extreme Weather (AOSS102-Section 001) Winter 2015                                                  | esslaptesting   | Not Set | Not Set           | 0/38        |                        |
|                  | Section 001                                                 | Fall 2013                | Section 001<br>LectureTools 101 (LECT 101-Section 001) Fall 2013                                                  | esslaptesting   | Not Set | Not Set           | 0/2         |                        |
|                  | Section 001                                                 | Spring 2013              | Section 001<br>Introduction to Global Change II (EARTH 172-Section 001) Spring 2013                               | esslaptesting   | Not Set | Not Set           | 0/40        |                        |
| 0                | Section 001                                                 | Spring 2013              | Section 001<br>Introductory Geology Lectures (EARTH 119-Section 001) Spring 2013                                  | essiaptesting   | Not Set | Not Set           | 0/40        |                        |
|                  | Section 001                                                 | Spring 2013              | Section 001<br>Contact and Conflict: Jewish Experience in Eastern Europe (JUDAIC 271-<br>Section 001) Spring 2013 | - esslaptesting | Not Set | Not Set           | 0 / 27      |                        |
|                  | Section 001                                                 | Winter 2014              | Section 001<br>Extreme Weather (AOSS102-Section 001) Winter 2014                                                  | esslaptesting   | Not Set | Not Set           | 0/39        |                        |
|                  | Section 001                                                 | Winter 2014              | Section 001<br>Introductory Geology Lectures (EARTH 119-Section 001) Winter 2014                                  | esslaptesting   | Not Set | Not Set           | 0/34        |                        |
| Select: All 20   | (of 26) Displayed Above, All 26 in Filter, None             | Actio 1 Okono<br>Migrate |                                                                                                    |                 |         |                   | View: 20 \$ | 1-20 of 26 14 4 🕨      |
| choSystem v.     | 6.5.2015-10-28.390                                          |                          |                                                                                                    |                 |         |                   |             | ess@echc360.com   Logo |

- 1. Select the EchoSystem Server data object type from the tab options presented.
- 2. Check the individual records to migrate to ALP.
- 3. Select the Action Menu Option "Migrate".
- 4. Repeat for each EchoSystem Server data object type to migrate to ALP.

# **Migration Processing Performance Tuning**

The migration processing can be tuned by the EchoSystem Administrator to increase performance according to better leverage the infrastructure resources available.

The following migration processing settings are configurable whilst the EchoSystem is running:

| Migration Property Setting                                                                            | Default Setting |
|----------------------------------------------------------------------------------------------------|-----------------|
| ess-alp-migration-thread-1-detect-entiti<br>es-to-migrate-wait-between-executions-se<br>conds         | 60 seconds      |
| ess-alp-migration-thread-2-detect-sectio<br>ns-to-migrate-content-wait-between-execu<br>tions-seconds | 600 seconds     |
| ess-alp-migration-thread-3-detect-ess-co<br>ntent-to-convert-wait-between-executions<br>-seconds      | 600 seconds     |

| ess-alp-migration-thread-4-detect-alp-co<br>ntent-to-upload-wait-between-executions-<br>seconds | 600 seconds |
|-------------------------------------------------------------------------------------------------|-------------|
| entity-migration-processing-wait-interva<br>l-in-seconds                                        | 5 seconds   |
| ess-alp-content-migration-presentation-i<br>ntake-max-copy-limit                                | 5           |
| content-conversion-free-disk-space-reser ve-threshold-percentage-limit                          | 30          |

## **Performance Tuning Instructions**

To adjust the migration processing performance, the EchoSystem Administrator will need to perform the following actions:

1. Create an empty *dynamic.properties* text file and save it into the appropriate <Echo360 Directory>/server/etc/ directory

| Typical Windows Installations | C:\Program<br>Files\Echo360\Server\etc\dynamic.properties |
|-------------------------------|-----------------------------------------------------------|
| Typical Linux Installations   | /usr/local/echo360/server/etc/dynamic.properties          |

2. Copy the following lines in the window below and save them into the *dynamic.properties* file

```
# ----- parameters used to control ESS-ALP
migration thoroughput
ess-alp-migration-thread-1-detect-entities-t
o-migrate-wait-between-executions-seconds=60
ess-alp-migration-thread-2-detect-sections-t
o-migrate-content-wait-between-executions-se
conds=600
ess-alp-migration-thread-3-detect-ess-conten
t-to-convert-wait-between-executions-seconds
=600
ess-alp-migration-thread-4-detect-alp-conten
t-to-upload-wait-between-executions-seconds=
600
```

# ----- parameter used to control wait interval between issuing ALP API requests for ESS-ALP migration of data objects. # This value must always be less than ess-alp-migration-thread-1-detect-entities-t o-migrate-wait-between-executions-seconds, # since the batch limit is calculated as (ess-alp-migration-thread-1-detect-entitiesto-migrate-wait-between-executions-seconds)/ (entity-migration-processing-wait-interval-i n-seconds). # Having bath limit less than 1 will not perform any metadata migration. entity-migration-processing-wait-interval-in

-seconds=5

# ----- parameter used to control the ESS-ALP content migration max limit for copying Presentations to the Intake Volume executed by ess-alp-migration-thread-3-detect-ess-conten t-to-convert thread # This value must always be positive (greater than zero). # Adjust this parameter to increase / decrease the number of Presentations copied to the Intake Volume to adjust the content migration thoroughput. # The amount of Presentations copied to the Intake Volume will still be restricted by the available free disk space in the Intake Volume.

ess-alp-content-migration-presentation-intak e-max-copy-limit=5

# ----- parameter used to control free disk space reserve threshold percentage for

# ESS-ALP migration of content content-conversion-free-disk-space-reserve-t hreshold-percentage-limit=30

3. Adjust the various migration processing settings in the *dynamic.properties* file and save the file

4. Wait for the EchoSystem to detect and load the changes in the *dynamic.properties* file

# **Device Migration**

- <u>Overview</u>
- Personal Capture for Windows
  - <u>Manual Method</u>
  - <u>Command-Line Method</u>
- Personal Capture for Mac
- <u>Classroom Capture</u>
  - Manual Method
  - <u>Command-Line Method</u>
- <u>SafeCapture HD</u>

## Overview

This document covers possible scenarios for customers wishing to migrate their existing EchoSystem devices to the Active Learning Platform (ALP). These use cases cover the deployment procedures for classroom devices only – Personal Capture (Windows and Mac), Classroom Capture, and SafeCapture HD.

# **Personal Capture for Windows**

Before migrating a Personal Capture for Windows install, ensure that the machine meets the minimum hardware specifications as outlined <u>here</u>. Additionally, take note of the <u>Supported Cameras and Input Devices</u> page to ensure they are using compatible USB devices for recording.

### **Manual Method**

### Please note

Personal Capture must be manually uninstalled and the new version installed when migrating to ALP.

- 1. Perform a manual uninstallation of the Personal Capture software via the Add/Remove Programs option within the Control Panel.
- 2. Log into the Active Learning Platform.
- 3. Click the Settings menu to open it and select Downloads, as shown in the below figure.
- 4. Click the **Windows Download** link from the Personal Capture section of the Downloads page, shown below. The installer must be run locally, so save the file to your computer.

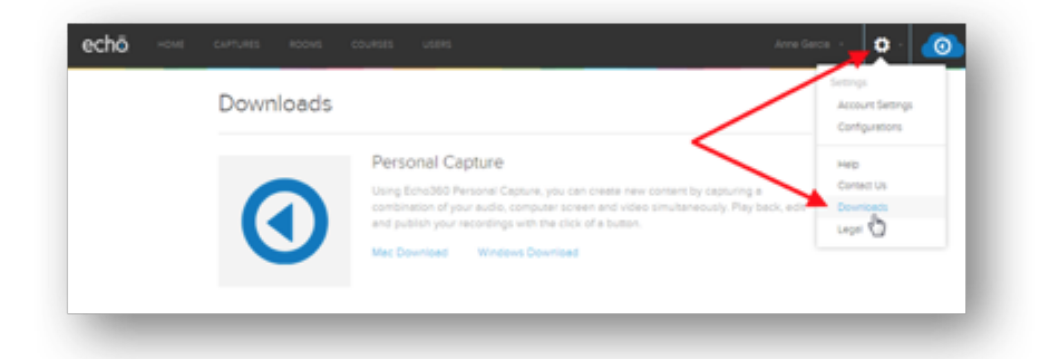

5. While logged into the system as an administrator, run the downloaded .EXE file to install

### **To install Personal Capture on Windows**

- 1. Locate the downloaded **Echo360PersonalCaptureInstaller.exe** file. It should be located in the Downloads folder.
- 2. On the warning message that appears, click **Open**.
- 3. Once the installer is launched, follow the prompts to complete the installation.

### **Command-Line Method**

### Output De la construction de la construcción de la construcción de

Mass-migrating Personal Capture clients to ALP requires uninstallation of the existing software followed by installation of the ALP Personal Capture software.

- 1. Perform a command line uninstallation of any client installs. Content and logs will remain in the specified location.
- 2. Download the ALP Personal Capture Windows installer. In ALP, it's available from the **Settings** > **Download** menu.
- 3. Proceed with a command line installation of any clients, detailed instructions can be found here.

# **Personal Capture for Mac**

Before migrating a Personal Capture for Windows install, ensure that the machine meets the minimum hardware specifications as outlined <u>here</u>. Additionally, take note of the <u>Supported Cameras and Input Devices</u> page to ensure they are using compatible USB devices for recording.

- 1. Click the Settings menu to open it and select Downloads, as shown in the below figure.
- 2. Click the **Mac Download** link from the Personal Capture section of the Downloads page, shown below. The installer must be run locally, so save the file to your computer.

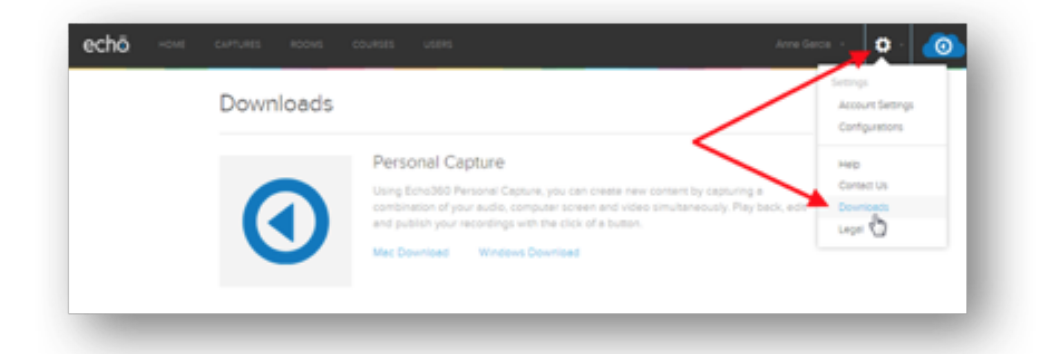

3. Extract the downloaded .ZIP file, and run the installer. The installer will automatically remove the existing version of Personal Capture.

Existing recordings will remain intact in the same location after the upgrade. Note that Personal Capture for Mac has no command line installation options.

# **Classroom Capture**

Before migrating a Personal Capture for Windows install, ensure that the machine meets the minimum hardware specifications as outlined <u>here</u>. Additionally, take note of the <u>Supported Cameras and Input Devices</u> page to ensure they are using compatible USB devices for recording.

### **Manual Method**

## Please note

Classroom Capture must be manually uninstalled and the new version installed when migrating to ALP.

- 1. Perform a manual uninstallation of the Classroom Capture software via the Add/Remove Programs Control Panel
- 2. Log into the Active Learning Platform as an Administrator.
- 3. Click the **Settings** menu to open it and select **Downloads**, as shown in the below figure.
- 4. Click the **Windows Download** link from the Software Capture section of the Downloads page, shown below. The installer must be run locally, so save the file to your computer.

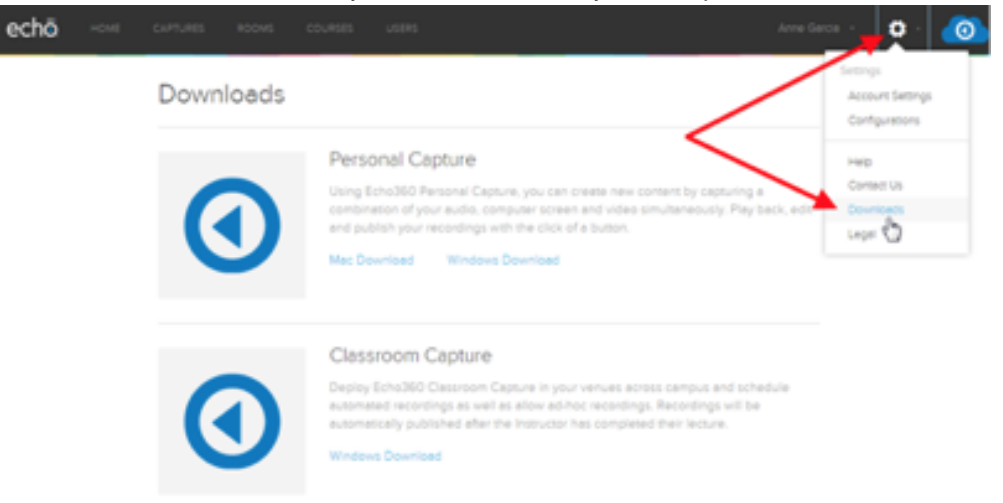

5. While logged into the system as an administrator, run the downloaded .EXE file to install

### To add a device to a room

- 1. From the main menu, click **ROOMS**.
- 2. Find the room you want to add the device to. Use the filtering lists at the top of the screen to narrow which rooms are shown.
- 3. Click ADD DEVICE TO ROOM.
- 4. From the Device list, select the device you want to add to the room. Devices are listed by MAC address of the device.
- 5. Click SAVE.

### **Command-Line Method**

### Please note

Mass-migrating Classroom Capture clients to ALP requires uninstallation of the existing software followed by installation of the ALP Classroom Capture software.

- 1. Perform a command line uninstallation of any client installs. Content and logs will remain in the specified location.
- 2. Download the ALP Classroom Capture Windows installer. In ALP, it's available from the Settings > Download menu.
- 3. Proceed with a command line installation of any clients, detailed instructions can be found here.

# SafeCapture HD

The SCHD is a fully automated capture hardware that records class content and uploads the recordings for processing and publishing.

- 1. Insert a USB thumb drive into the computer you are using; this will be where you save the device configuration file (*device.xml*). Please note that the USB drive should be blank and FAT-32 formatted.
- 2. In the Active Learning Platform, click the Settings icon in the upper-right of the screen (it looks like a gear).
- 3. Select Configurations from the list.
- 4. Select the **Default Room Configurations** tab.
- 5. Make any necessary changes to the device/room configurations settings. These can be changed later for individual devices if necessary.
- 6. Scroll to the bottom of the page and click **Download**. Alternately, click **Save and Download** to retain any changes you made. Otherwise, the settings will revert to those that appeared when you opened the tab.
- Save or move the downloaded *device.xml* file to the ROOT location on the thumb drive (NOT in a sub-folder). Whether you save or move depends on your browser download settings. *DO NOT change the name of the file.*
- 8. Go to the SCHD device. If necessary, turn it on and make sure it has fully initialized (wait about five minutes).
- 9. Insert the thumb drive containing the *device.xml* file into the USB port of the SCHD. Allow the device to upload and process the configuration file before removing the thumb drive.
- 10. Repeat the last two steps for each device that can use the downloaded configuration settings.

### To add a device to a room

- 1. From the main menu, click **ROOMS**.
- 2. Find the room you want to add the device to. Use the filtering lists at the top of the screen to narrow which rooms are shown.
- 3. Click ADD DEVICE TO ROOM.
- 4. From the Device list, select the device you want to add to the room. Devices are listed by MAC address of the device.

5. Click **SAVE**.